## Saving Math Units from Glencoe

These steps do not apply to the 7th Grade Math textbook. - Steps for that will come later.

To save a Math unit to the MacBook - 6th grade, pre-algebra, or algebra texts:

Student will open the online textbook through Stoneware.

On the left sidebar, click on the Bookmark icon. (It looks like a blue ribbon; is two icons below the lock.) Look for the name of the textbook Click on: Table of Contents (If you don't see Table of Contents, click on the arrow beside the name of the textbook). Allow it to load. Click on: Unit 1 - Allow it to load. Click on the save icon. (Located just above

the lock.)

Save: Name it: ex. Unit 1 Pre-Algebra Save it to the desktop. Save it as: Adobe PDF files